# คู่มือการใช้งานระบบฐานข้อมูล MOU

(Memorandum of Understanding)

จัดทำโดย

กองส่งเสริมวิชาการ สำนักงานอธิการบดี

มหาวิทยาลัยเทคโนโลยีพระจอมเกล้าพระนครเหนือ

| 1. | การจัดการเว็บไซต์                                                 | 3  |
|----|-------------------------------------------------------------------|----|
|    | หน้าจอแสดงกราฟสรุปจำนวนข้อมูลสัญญาความร่วมมือ 1.1                 | 4  |
|    | " หน้าจอ 2.1Sign In"                                              | 5  |
|    | 3.1หน้าจอเว็บไซต์เมื่อเข้าสู่ระบบ                                 | 6  |
| 2. | การจัดการข้อมูลบันทึกความร่วมมือ (MOU)                            | 7  |
|    | 2.1 การเพิ่มข้อมูล MOU                                            | 7  |
|    | 2.1.1 การเพิ่มข้อมูลบุคคลผู้ติดต่อ                                | 9  |
|    | 2.2 การแก้ไขข้อมูล MOU                                            | 10 |
|    | 2.2.1 การแก้ไขข้อมูลบุคคลผู้ติดต่อ                                | 11 |
|    | 2.3 การลบข้อมูล MOU                                               | 11 |
|    | 2.4 การดูข้อมูล MOU                                               | 11 |
| 3. | การจัดการข้อมูลกิจกรรมภายใต้บันทึกความร่วมมือ (Activities of MOU) | 12 |
|    | 3.1 การเพิ่มข้อมูลกิจกรรมภายใต้ความร่วมมือ MOU                    | 13 |
|    | 3.2 การแก้ไขข้อมูลกิจกรรมภายใต้ความร่วมมือ MOU                    | 14 |
|    | 3.3 การลบข้อมูลกิจกรรมภายใต้ความร่วมมือ MOU                       | 15 |
|    | 3.4 การดูข้อมูลกิจกรรมภายใต้ความร่วมมือ MOU                       | 15 |
| 4. | การจัดพิมพ์รายงาน                                                 | 16 |
|    | 4.1 การจัดพิมย์รายงานกราฟสรุปจำนวนข้อมูล                          | 16 |
|    | 4.1.1 เมนู "แผนภูมิภาพแสดงสรุปจำนวนสัญญาความร่วมมือตามประเทศ"     | 16 |
|    | 4.1.2 เมนู "แผนภูมิภาพแสดงสรุปจำนวนสัญญาความร่วมมือตามคณะ"        | 17 |
|    | 4.1.3 เมนู "แผนภูมิภาพแสดงสรุปจำนวนสัญญาความร่วมมือตามปี"         | 18 |
|    | 4.2 การจัดพิมย์รายงานข้อมูล MOU                                   | 19 |
|    | 4.3 การจัดพิมย์รายงานข้อมูลกิจกรรมภายใต้ความร่วมมือ MOU           | 19 |

# สารบัญ

# 1. การจัดการเว็บไซต์

### เว็บไซต์สามารถเข้าถึงได้จาก URL --> http://mou.kmutnb.ac.th

| Memorandum of Under                                                             | standing (MOU)                                                                                       |                                      |                                                          |                     |                                                                      | Sign       |  |
|---------------------------------------------------------------------------------|----------------------------------------------------------------------------------------------------|--------------------------------------|----------------------------------------------------------|---------------------|----------------------------------------------------------------------|------------|--|
|                                                                                 |                                                                                                    |                                      |                                                          |                     |                                                                      |            |  |
| <b>นทึกข้อตกลงสัญญาคว</b><br>MEMORANDUM OF UNDERSTA                             | ามร่วมมือ<br>NDING (MOU)                                                                             |                                      |                                                          |                     |                                                                      |            |  |
| พย ENG                                                                          |                                                                                                    |                                      |                                                          |                     |                                                                      |            |  |
| C ค้นหา / Search                                                                |                                                                                                    |                                      |                                                          |                     |                                                                      |            |  |
| ร้อความร่วมมือ / MOU Name                                                       |                                                                                                    | ทน่วย<br>Host                        | ງານ /<br>Organization                                    | <หน่วยงาน /         | Host Organization>                                                   |            |  |
| องค์กรคู่สัญญา /<br>?artner Organization                                        | <องค์กรคู่สัญญา / Partner Organization>                                                              | • ประเท<br>Partn                     | ิศคู่สัญญา /<br>er Country                               | <ประเทศคู่สัญ       | มูญา / Partner Country>                                              | >          |  |
| า์นเริ่มสัญญา /<br>Start Date                                                   |                                                                                                    | วันสิ้น<br>End [                     | สุดสัญญา /<br>Jate                                       |                     |                                                                      |            |  |
| สถานะความร่วมมือ / Status                                                       | <สถานะความร่วมมือ / Status>                                                                          | ที่อยู่คู่สัญญา /<br>Partner Address |                                                          |                     |                                                                      |            |  |
| Jระเภทความร่วมมือ / MOU Type                                                    | <ประเภทความร่วมมือ / MOU Type>                                                                       | *                                    |                                                          |                     |                                                                      |            |  |
| ⊞ ตารางข้อมูลความร่วมมือ (K<br>iow 10                                           | MUTNB MOU table)                                                                                     |                                      |                                                          | Sea                 | rch:                                                                 |            |  |
|                                                                                 |                                                                                                    | ประเทศคู่<br>สัญญา /<br>Partner      |                                                          |                     | เจ้าภาพความร่วม                                                      | สถาน:<br>/ |  |
| ชื่อความร่วมมือ / MOU Name                                                      |                                                                                                    | Country                              | องค์กรคู่สัญญา / Pa                                      | irtner Org          | มือ / Host                                                           | Status     |  |
| ACCORD BETWEEN King Mong<br>AND VANCOUVER COMMUNITY                             | kut s Institute of Technology North Bangkok<br>′ COLLEGE                                             | 1. Canada                            | 1. VANCOUVER CO<br>COLLEGE                               | MMUNITY             | Office of the<br>President                                           | Inactive   |  |
| ACCORD BETWEEN King Mong<br>Thailand and CANADA COLLEGE                         | kut s Institute of Technology North Bangkok<br>E OF APPLIED AND TECHNOLOGY                           | 1. Canada                            | 1. CANADA COLLEG<br>AND TECHNOLOGY                       | E OF APPLIED        | Office of the<br>President                                           | Inactive   |  |
| ADDENDUM TO THE AGREEME<br>UNIVERSITY OF TECHNOLOGY<br>UNIVERSITY OF TECHNOLOGY | INT OF COOPERATION BETWEEN GERMAN<br>IN OMAN AND KING MONGKUTS<br>NORTH BANGKOK FOR STUDENT MOBILITY | 1. Oman                              | 1. GERMAN UNIVER<br>TECHNOLOGY IN OU<br>STUDENT MOBILITY | ISITY OF<br>MAN FOR | The Sirindhorn<br>International<br>Thai-German<br>Graduate School of | Active     |  |

ภาพที่ 1 - 1 หน้าจอแรกเว็บไซต์

## ในหน้าจอนี้ประกอบด้วย

- เมนู "Sign in" Sign In สำหรับเข้าสู่ระบบ
- เมนู "Mou" 📖 สำหรับกลับมายังหน้าจอแสดงตารางข้อมูลสัญญาความร่วมมือ
- เมนู "Dashboard" องประเพิ่ม สำหรับไปยังหน้าจอแสดงกราฟสรุปจำนวนข้อมูลสัญญาความ
- ปุ่ม "ไทย" "ENG" <sup>ไทย</sup> ENG สำหรับเลือกภาษาของการแสดงผลในช่องค้นหา
- แถบค้นหาข้อมูลความร่วมมือ สามารถค้นหาได้หลายเงื่อนไขพร้อมกัน
- ตารางแสดงข้อมูลสัญญาความร่วมมือ

1.1 หน้าจอแสดงกราฟสรุปจำนวนข้อมูลสัญญาความร่วมมือ

สามารถเข้าถึงได้จากการคลิกเมนู "Dashboard"

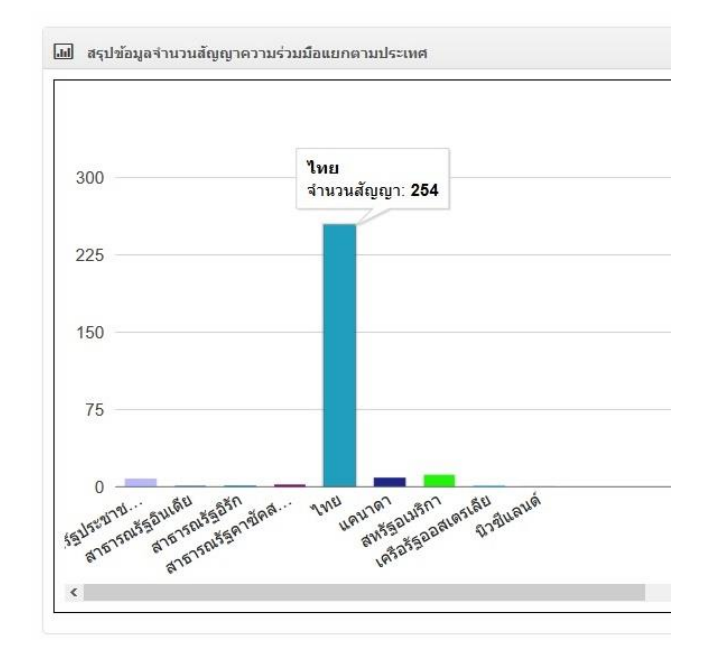

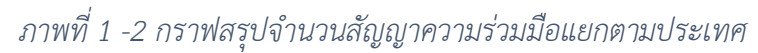

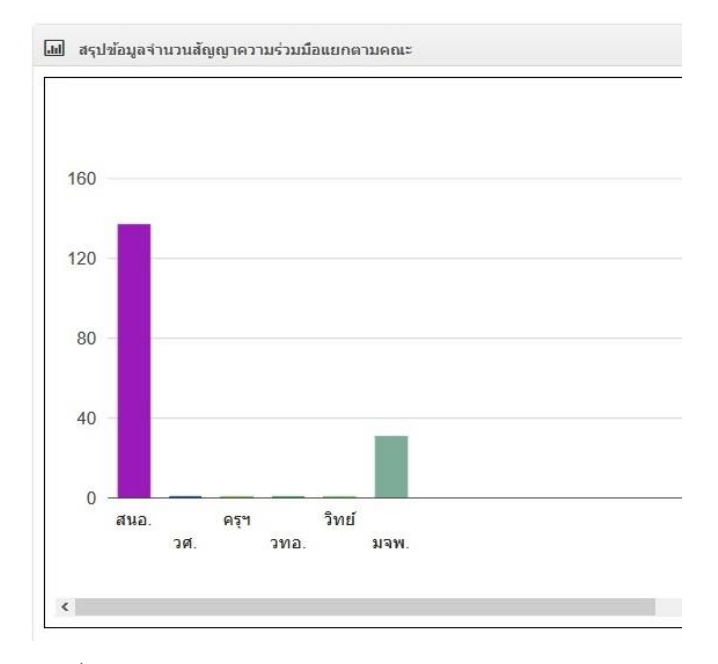

ภาพที่ 1 -3 กราฟสรุปจำนวนสัญญาความร่วมมือแยกตามคณะ

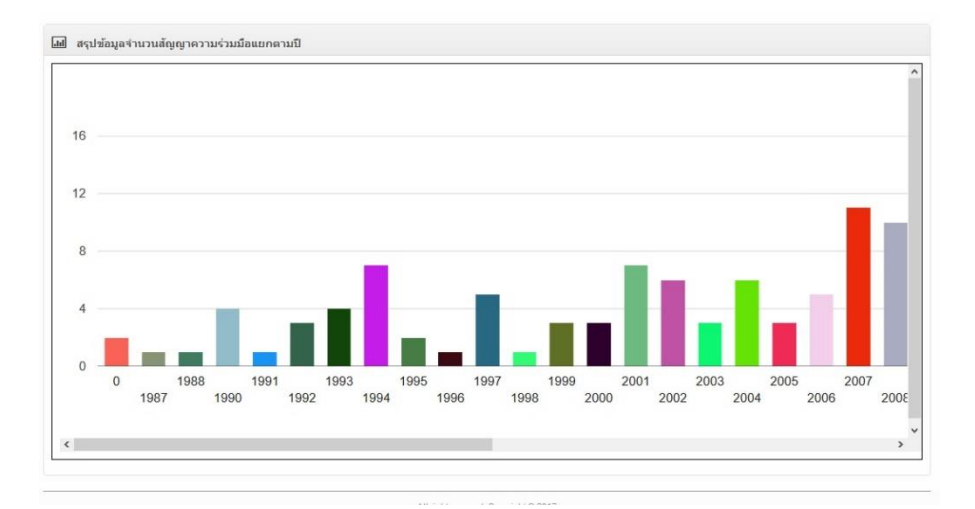

ภาพที่ 1 -4 กราฟสรุปจำนวนสัญญาความร่วมมือแยกตามปี

ในหน้าจอนี้ประกอบด้วย

- กราฟสรุปข้อมูลจำนวนสัญญาความร่วมมือแยกตามประเทศ
- กราฟสรุปข้อมูลจำนวนสัญญาความร่วมมือแยกตามคณะ
- กราฟสรุปข้อมูลจำนวนสัญญาความร่วมมือแยกตามปี

#### 1.2 หน้าจอ "Sign In"

สามารถเข้าถึงโดยการคลิกเมนู "Sign In" <sup>Sign In</sup>

| A Password |  |
|------------|--|

# ภาพที่ 1 -5 หน้าจอ "Sign in"

ในหน้าจอนี้ประกอบด้วย

- ช่องสำหรับกรอก Username โดย Username นั้นจะใช้เป็น E-mail ของทางมหาวิทยาลัย
   เช่น "example.e@op.kmutnb.ac.th"
- ช่องสำหรับกรอก Password

## 1.3 หน้าจอเว็บไซต์เมื่อเข้าสู่ระบบ

| จำนวนวันไกล้ครบสัญญา / Near the end of MOU contract                                                         | 6 เดือน / 6 Months                                          | *                             |                                  |                     |
|----------------------------------------------------------------------------------------------------|-------------------------------------------------------------|-------------------------------|----------------------------------|---------------------|
| ชื่อความร่วมมือ / MOU Name                                                                                  | U<br><จำนวนเดือน / Count of years><br>1 เดือน / 1 Months    | นที่เริ่มสัญญา /<br>tart Date | วันที่สิ้นสุดสัญญา /<br>End Date | จำนวนวันคง<br>เหลือ |
| ความรวมมือทางวิชาการและแนวทางการดำเนินกิจกรรมระหว่าง<br>กับ มลนิธิพระดาบส                                   | ม 3 เดือน / 3 Months<br>6 เดือน / 6 Months                  | 012-10-25                     | 2017-10-25                       | 142                 |
| บันทึกข้อตกลงความร่วมทางวิชาการ ระหว่าง มหาวิทยาลัยเทค'<br>กัลฟ์                                            | 2015-10-02                                                  | 2017-10-01                    | 118                              |                     |
| บันทึกข้อตกลงความร่วมมือทางวิชาการ ระหว่าง มหาวิทยาลัยเ<br>วิทยาลัยเทคโนโลยีและอาชีวศึกษาเอกชนแห่งประเทศไทย | ทคโนโลยีพระจอมเกล้าพระนครเหนือ กับ สมาคม                    | 2014-09-12                    | 2017-09-11                       | 98                  |
| MEMORANDUM OF UNDERSTANDING between Oklahe<br>Technology,Canada and King Mongkut s University of Te         | oma State University Institute of<br>chnology North Bangkok | 2014-10-20                    | 2017-10-20                       | 137                 |
| 뒖 สรุปข้อมูลจำนวนสัญญาความร่วมมือแยกตามประเทศ                                                               |                                                             |                               |                                  |                     |

ภาพที่ 1 -6 หน้าจอเว็บไซต์เมื่อเข้าสู่ระบบ

ในหน้าจอนี้จะมีเมนูปรากฏต่างกันตามสิทธิ์ผู้ใช้งาน ประกอบด้วย

- เมนู "ข้อมูลพื้นฐาน (Master Data)" <sup>ข้อมุลพื้นฐาน (Master Data)</sup> สำหรับการเรียกดู เพิ่มลบ แก้ไข ข้อมูลต่างๆที่เป็นข้อมูลพื้นฐานตั้งต้นของระบบ โดยเมนูนี้จะแสดงให้เห็น และใช้ได้เฉพาะผู้ที่มี สิทธิ์เป็น ผู้ใช้งานระดับสูง (Superuser) และผู้ดูแลระบบ (Admin) เท่านั้น
- เมนู "MOU" MOU" สำหรับเรียกดู ค้นหา เพิ่ม ลบ แก้ไข ข้อมูลบันทึกข้อตกลงสัญญาความ
   ร่วมมือ MOU และข้อมูลบันทึกกิจกรรมภายใต้ความร่วมมือ MOU
- เมนู "เปลี่ยนรหัสผ่าน (Change Password)" <sup>เปลี่ยนรหัสผ่าน (Change Password)</sup>
- เมนู "Log out" <sup>Logout</sup>
- ส่วนของแถบ "แจ้งเตือน MOU ใกล้สิ้นสุดสัญญา" สำหรับแสดง บันทึกความร่วมมือ ที่ใกล้
   หมดอายุในอีก 1 เดือน และเลือกจำนวนเดือนได้เป็น 1 เดือน 2 เดือน 3 เดือน ตามต้องการ
- กราฟสรุปข้อมูลจำนวนสัญญาความร่วมมือแยกตามประเทศ
- กราฟสรุปข้อมูลจำนวนสัญญาความร่วมมือแยกตามคณะ
- กราฟสรุปข้อมูลจำนวนสัญญาความร่วมมือแยกตามปี

# 2. การจัดการข้อมูลบันทึกความร่วมมือ (MOU)

# 2.1 การเพิ่มข้อมูล MOU

เมื่อผู้ใช้เข้าสู่ระบบแล้วให้เข้าที่ เมนู "MOU" --> "ข้อมูลบันทึกข้อตกลงสัญญาความร่วมมือ (MOU)"

| memoranuum              | of Understanding        | <i>(MOU)</i> ข้อมูลพื้นฐาน (Master Data) <del>-</del> | MOU | ป 🔹 รายงาน (Reports) 👻                                   | เปลี่ยนรหัสผ่าน (Change Password)  | Logout |
|-------------------------|-------------------------|-------------------------------------------------------|-----|----------------------------------------------------------|------------------------------------|--------|
| นทึกข้อตกลงส้           | <b>โญญาความร่วม</b> มือ |                                                       |     |                                                          |                                    |        |
| <b>Q</b> คัน            | หา / Search             |                                                       |     |                                                          |                                    |        |
| ชื่อความร               | ่วมขึ้อ / MOLLName      |                                                       |     | หน่วยงาน /                                               | < winusu / Hest Organization - >   |        |
| องค์กรดู้ส่<br>Partner  | สัญญา /<br>Organization | <องค์กรคู่สัญญา / Partner Organization>               | •   | Host Organization<br>ประเทศคู่สัญญา /<br>Partner Country | <ประเทศคู่สัญญา / Partner Country- | > v    |
| วันเริ่มสัฤ<br>Start Da | มญา /<br>te             |                                                       |     | วันสิ้นสุดสัญญา /<br>End Date                            |                                    |        |
| สถานะคร                 | วามร่วมมือ / Status     | <สถานะความร่วมมือ / Status>                           | •   | ที่อยู่คู่สัญญา /<br>Partner Address                     |                                    |        |
|                         |                         |                                                       | 1   |                                                          |                                    |        |

| ตารางข่อมูลความร่วมมือ (KMUTNB MOU table)                                                                                                    |                                            |                                                                         |                                                               |                      |                                      |                                       |                                             |                                                  |                                                         |                 |                |
|----------------------------------------------------------------------------------------------------|--------------------------------------------|-------------------------------------------------------------------------|---------------------------------------------------------------|----------------------|--------------------------------------|---------------------------------------|---------------------------------------------|--------------------------------------------------|---------------------------------------------------------|-----------------|----------------|
| Show 10 v entries                                                                                                    |                                            |                                                                         |                                                               |                      |                                      |                                       |                                             |                                                  | Search:                                                 |                 |                |
| ชื่อความร่วมมือ / MOU Name                                                                                                    | ประเทศคู่<br>สัญญา /<br>Partner<br>Country | องค์กรคู่สัญญา /<br>Partner Org                                         | เจ้าภาพความ<br>ร่วมมือ /<br>Host                              | สถานะ<br>/<br>Status | วันที่<br>บันทึก<br>ข้อมูล /<br>Date | ราย<br>ละเอียด<br>เพิ่มเดิม /<br>Info | เพิ่มบุคคล<br>ผู้ดิดต่อ /<br>Add<br>partner | แก้ไข<br>บุคคณมู้<br>ติดต่อ /<br>Edit<br>partner | กิจกรรมภาย<br>ใต้ความร่วมมือ<br>/ Activity<br>Under MOU | แก้ไข<br>/ Edit | ลบ /<br>delete |
| ACCORD BETWEEN King Mongkut s Institute of Technology<br>North Bangkok AND VANCOUVER COMMUNITY COLLEGE                                                                                           | 1. Canada                                  | 1. VANCOUVER<br>COMMUNITY<br>COLLEGE                                    | Office of the<br>President                                    | Inactive             | 2017-04-10                           | Þ                                     | 8                                           | z                                                | <b>ັ</b><br>ສານວນ(Count) 0                              |                 | Ì              |
| ACCORD BETWEEN King Mongkut s Institute of Technology<br>North Bangkok Thailand and CANADA COLLEGE OF<br>APPLIED AND TECHNOLOGY                                                                  | 1. Canada                                  | 1. CANADA COLLEGE<br>OF APPLIED AND<br>TECHNOLOGY                       | Office of the<br>President                                    | Inactive             | 2017-04-10                           | Þ                                     | 8                                           | 2                                                | <b>)</b><br>ສານວນ(Count) 0                              |                 | ũ              |
| Agreement for Collaboration By and Between King<br>Mongkut's University of technology North Bangkok And The<br>University of South Florida                                                       | 1. USA<br>(United<br>States of<br>America) | 1. The University of<br>South Florida                                   | Office of the<br>President                                    | Inactive             | 2017-04-12                           | Þ                                     | *                                           | z                                                | ັ <b>≿</b><br>ຈຳນວນ(Count) 0                            |                 | Ũ              |
| Agreement of Academic Collaboration and Exchang<br>Between King Mongkut's institute of technology North<br>Bangkok And South-East Consortium for international<br>Development (SECID)            | 1. USA<br>(United<br>States of<br>America) | 1. South-East<br>Consortium for<br>International<br>Development (SECID) | King Mongkuts<br>University of<br>Technology<br>North Bangkok | Inactive             | 2017-04-11                           | Q                                     | \$                                          | z                                                | <b>ັງເ</b><br>ຈຳນວນ(Count) 0                            |                 | Ŭ              |
| AGREEMENT ON ACADEMIC EXCHANGE BETWEEN<br>FACULTY OF ENGINEERING KING MONGKUIT'S<br>UNIVERSITY OF TECHNILOGY NORTH BANGKOK AND<br>DEPARTMENT OF MECHANICAL ENGINEERING<br>UNIVERSITY OF MARYLAND | 1. USA<br>(United<br>States of<br>America) | 1. UNIVERSITY OF<br>MARYLAND                                            | Faculty of<br>Engineering                                     | Inactive             | 2017-04-12                           | Þ                                     | 8                                           | 2,                                               | 🎾                                                       |                 | Ũ              |

ภาพที่ 2 - 1 ภาพหน้าจอตารางแสดงข้อมูล MOU

| 🛢 เพิ่มข้อมูดความร่วมมือ / Add                                            | I <b>MOU Data</b> << ข้อนกลับ / Back                                |                                   |          |                |
|---------------------------------------------------------------------------|---------------------------------------------------------------------|-----------------------------------|----------|----------------|
| ประเภทความร่วมมือ / MOU Type                                              |                                                                     |                                   |          |                |
| ในประเทศ / Domestic MOU                                                   | ประเทศ / International MOU                                          |                                   |          |                |
|                                                                           | ดวาม                                                                | มร่วมมือภายในประ                  | ะเทศ     |                |
| วันที่ลงนามความร่วมมือ / Mou Date                                         |                                                                     |                                   |          |                |
|                                                                           |                                                                     |                                   |          |                |
| "วันเริ่มต้นสัญญา / MOU Start Date                                        |                                                                     |                                   |          |                |
| รับสิ้นสอสัยเกม / MOII End Date                                           |                                                                     |                                   |          |                |
| Annaniming 17 moo End Date                                                |                                                                     |                                   |          |                |
| ชื่อความร่วมมือ / MOU Name                                                |                                                                     |                                   |          |                |
| ชื่อความร่วมมือ / MOU Name                                                |                                                                     |                                   |          |                |
|                                                                           |                                                                     |                                   |          |                |
| a séasci éasca / Dadaas Organization                                      | องค์ก                                                               | รคู่สัญญาที่ 1 / Partner Organizi | tion 1   |                |
| องค์กรคู่สนุขุขา7 Partner Organization                                    |                                                                     |                                   |          |                |
| ประเทศคู่สัญญา / Partner Country                                          |                                                                     |                                   |          |                |
| <ประเทศคู่สัญญา / Partner Country                                         | j>                                                                  | Ŧ                                 |          |                |
| กอยูคูสญญา / Address Partner                                              |                                                                     |                                   |          |                |
| ามอูลูสญญา / Address Partner                                              |                                                                     |                                   |          |                |
| เว็บไซต์คู่สัญญา / Partner Website                                        |                                                                     |                                   |          |                |
| หมายเลขโทรศัพท์คู่สัญญา / Partner Co                                      | intact                                                              |                                   |          |                |
| หมายเลขโพรศัพท์คู่สัญญา / Partner C                                       | ontact                                                              |                                   |          |                |
| Add More Partner Organization                                             |                                                                     |                                   |          |                |
| ระดับความร่วมมือ / Level of MOLL                                          |                                                                     |                                   |          |                |
| <ระดับความร่วมมือ / Level of MOU                                          | ->                                                                  | Ŧ                                 |          |                |
| สาขาความร่วมมือ / Field of MOU                                            |                                                                     |                                   |          |                |
| <สาขาความร่วมมือ / Field of MOU<br>หน่วยงานภายในที่ทำสัญญา / Host(Km      | -><br>utnb) of Organization                                         | Ŧ                                 |          |                |
| <หน่วยงานภายในที่ทำสัญญา / Host                                           | (Kmutnb) of Organization>                                           | Ŧ                                 |          |                |
| หน่วยงานรับผืดชอบหลัก / Responsible                                       | Faculty                                                             |                                   |          |                |
| checkall uncheckall<br>คณะครศาสตร์อุตสาหกรรม                              |                                                                     |                                   | ^        |                |
| 🗆 คณะเทคโนโลยีและการจัดการอุดเ                                            | สาหกรรม                                                             |                                   |          |                |
| 🗆 คณะเทค เน เลยสารสนเทศ<br>🗆 คณะบริหารธุรกิจ                              |                                                                     |                                   |          |                |
| คณะบริหารธุรกิจและอุตสาหกรรมข<br>การการการการการการการการการการการการการก | มริการ                                                              |                                   |          |                |
| □ คณะวิทยาศาสตร์ พลังงานและสิ่งเ                                          | ແວດລ້ອນ                                                             |                                   |          |                |
| 🗆 คณะวิทยาศาสตร์ประยกต์                                                   |                                                                     |                                   | *        |                |
| ชื่อผู้ลงนามความร่วมมือจากหน่วยงานภา                                      | ยใน / Signed Name Of Host(KMUTN                                     | (B)                               |          |                |
| *ชื่อ-นามสกุด / Name-Surname                                              | *ดำแหน่ง / Position                                                 | สังกัด / Faculty                  | E-mail   | เบอร์โทร / Tel |
|                                                                           |                                                                     |                                   |          |                |
|                                                                           |                                                                     |                                   |          |                |
| Add More Signed Name Of Host(KN                                           | IUTNB)                                                              |                                   |          |                |
| ล่อสัญญาอัตโนมัติจำนวน / Automaticall                                     | y renew                                                             |                                   |          |                |
| จำนวน / Count 🔄 ปี / Years                                                |                                                                     |                                   |          |                |
|                                                                           | 211CW                                                               |                                   |          |                |
| ກິຈກรรมที่ระบุในสัญญาความร่วมมือ MOU                                      | / Activities Method                                                 |                                   |          |                |
| checkall uncheckall                                                       |                                                                     |                                   | <u>^</u> |                |
| ⊡การเข้าเซี่ยมชม (ขาออก)                                                  |                                                                     |                                   |          |                |
| □การเข้าเยี่ยมชมของอาจารย์ (หนัง<br>□การทำร่วมกันของ สัมนา/การประช        | สือเข้าเขี่ยมชมของอาจารย์ผู้สอน)<br>เมเพิงปกิบัติการ/การฝึกอนระ/การ | ประชม/การแข่งขัน                  |          |                |
| ⊡ การทำวิจัยร่วม                                                          | (NEDODIJDNII 13) II 13MIIDD3N/II 13                                 | 130 (34) II I36 10 116            |          |                |
| □การฝึกงาน / อบรมของนักศึกษา (<br>□ถารฝึกงาน IAESTE (พวมศัวโ              | ขาออก)                                                              |                                   |          |                |
| □การฝึกงาน IAESTE (ขาออก)                                                 |                                                                     |                                   | ~        |                |
| หมายเหตุ / Remark                                                         |                                                                     |                                   |          |                |
|                                                                           |                                                                     |                                   |          |                |
|                                                                           |                                                                     |                                   |          |                |
| Rouse No file solested                                                    | Add More Files                                                      |                                   |          |                |
| าการะ no me selected.                                                     | Ar Note Files                                                       |                                   |          |                |
| a to day of Clea                                                          |                                                                     |                                   |          |                |

ภาพที่ 2 - 2 หน้าจอเพิ่มข้อมูล MOU

หน้าจอในส่วนนี้ประกอบด้วย

- ช่องกรอกข้อมูล โดยหัวข้อไหนที่มีเครื่องหมายดอกจันสีแดง (\*) กำกับ จะเว้นว่างไม่ได้
- เมนูตัวเลือก "ในประเทศ/Domestic Mou" "ระหว่างประเทศ/International MOU"
   ในประเทศ / Domestic MOU ระหว่างประเทศ / International MOU สำหรับเลือกประเภทของบันทึกข้อตกลงสัญญา

ความร่วมมือ (MOU) ที่ต้องการจะกรอก

- ปุ่ม "Add More Partner Organization" Add More Partner Organization สำหรับเพิ่มช่องกรอกข้อมูล
   องค์กรคู่สัญญา
- ปุ่ม "Add More Signed Name Of Host(KMUTNB)" Add More Signed Name Of Host(KMUTNB) สำหรับ
   เพิ่มช่องกรอกข้อมูลชื่อผู้ลงนามในบันทึกข้อตกลงสัญญาความร่วมมือ (MOU)
- ปุ่ม "Add More Files" Add More Files สำหรับเพิ่มช่องอัพโหลดไฟล์บันทึกข้อตกลงสัญญาความ
   ร่วมมือ (MOU)
- เมื่อกรอกข้อมูลเรียบร้อยแล้วให้กดปุ่ม "บันทึก / Submit" บันทึก / Submit" เพื่อทำการบันทึก
   ข้อมูล หรือกดปุ่ม "ล้างข้อมูล / Clear" อังข้อมูล/Clear

## 2.1.1 การเพิ่มข้อมูลบุคคลผู้ติดต่อ

เข้าถึงได้จากการคลิกสัญลักษณ์ 🕹 ในตารางแสดงข้อมูล MOU

| 🗐 เพิ่มข้อมูลผู้ดิดต่อ / Add Partner Sign Name << ข้อนกลับ / Back |
|-------------------------------------------------------------------|
| ผู้ติดต่อคนที่ 1 / Partner Sign Name 1                            |
| *องค์กรคู่สัญญา / Partner Organization                            |
| <องค์กรคู่สัญญา / Partner Organization> 🔹                         |
| *ชื่อคู่สัญญา / Partner Name                                      |
| ชื่อคู่สัญญา / Partner Name                                       |
| ตำแหน่งคู่สัญญา / Partner Position                                |
| ตำแหน่งคู่สัญญา / Partner Position                                |
| สังกัดคู่สัญญา / Partner Faculty                                  |
| สังกัดคู่สัญญา / Partner Faculty                                  |
| อีเมล์คู่สัญญา / Partner Email                                    |
| อีเมล์คู่สัญญา / Partner Email                                    |
| หมายเลขโทรศัพท์คู่สัญญา / Partner Contact                         |
| หมายเลขโทรศัพท์คู่สัญญา / Partner Contact                         |
| Add More มันทึก / Submit ล้างข้อมูล / Clear                       |

ภาพที่ 2 - 3 หน้าจอเพิ่มข้อมูลบุคคลผู้ติดต่อ

- ช่องกรอกข้อมูลรายละเอียดบุคคลผู้ติดต่อ โดยหัวข้อไหนที่มีเครื่องหมายดอกจันสีแดง
   (\*) กำกับจะเว้นว่างไม่ได้
- ปุ่ม "Add More" Add More สำหรับเพิ่มข้อมูลบุคคลผู้ติดต่อ และปุ่ม "บันทึก / Submit" บันทึก/Submit สำหรับบันทึกข้อมูล

## 2.2 การแก้ไขข้อมูล MOU

|                                                                                                    | ัดวามร่วมมือ / Edit Activities Und                               | er MOU << ย้อนกลับ / Back |                    |                |
|----------------------------------------------------------------------------------------------------|------------------------------------------------------------------|---------------------------|--------------------|----------------|
| วันเริ่มต้นกิจกรรม / Activity Start Dat                                                                                                    | e                                                                |                           |                    |                |
| 2012-10-25                                                                                                    |                                                                  |                           |                    |                |
| วันสิ้นสุดกิจกรรม / Activity End Date                                                                                                    |                                                                  |                           |                    |                |
| eren eren eren eren eren eren eren eren                                                                                                    |                                                                  |                           |                    |                |
| 2017-10-25                                                                                                    |                                                                  |                           |                    |                |
| กจกรรมทระบุโนสญญาความรวมมอ M                                                                                                    | OU / Activities Method                                           |                           |                    |                |
| checkall uncheckall                                                                                                    |                                                                  |                           |                    |                |
| ⊐การเขาเขยมชม (ขาเขา)<br>∃อารเข้าเยี่ยมชม (ขาอออ)                                                                                                    |                                                                  |                           |                    |                |
| ⊐การเข้าเขียมชมของอาจารย์ (พ                                                                                                    | นังสือเข้าเขี่ยมชมของอาจารย์ผัสอน)                               |                           |                    |                |
| ∃การทำร่วมกันของ สัมนา/การปร                                                                                                    | ะชมเชิงปฏิบัติการ/การฝึกอบรม/การปร                               | ะชุม/การแข่งขัน           |                    |                |
| ∃การทำวิจัยร่วม                                                                                                    |                                                                  |                           |                    |                |
| ∃การฝึกงาน / อบรมของนักศึกษา                                                                                                    | า (ขาออก)                                                        |                           |                    |                |
| ิการฝึกงาน IAESTE (ขาเข้า)                                                                                                    |                                                                  |                           |                    |                |
| ]การฝึกงาน IAESTE (ทาลอก)                                                                                                    |                                                                  |                           | ~                  |                |
| บุคคลที่ติดต่อ / Involved Person                                                                                                    |                                                                  |                           |                    |                |
| ชื่อ-นามสกุล / Name-Surname                                                                                                    | ตำแหน่ง / Position                                               | สังกัด / Organization     | E-mail             | เบอร์โทร / Tel |
| ທ່ານພັນຄົນ ລຶດຮາດີ ລວານນະໂ                                                                                                    | เอขาธิการแอบิธิพระความส                                          |                           |                    |                |
| a reductio and the local                                                                                                    | we the references the                                            |                           |                    |                |
| กรรณ์การ์ ดับประเสริต                                                                                                    | กรรมการพัช่วยเลขาธิการมอบิลิพระด                                 |                           |                    |                |
|                                                                                                    |                                                                  |                           |                    |                |
| ] คณะเทคโนโลยีและการจัดการอ<br>] คณะเทคโนโลยีสารสนเทศ<br>] คณะบริหารธุรกิจ                                                                                                    | ุดสาหกรรม<br>รมบริการ                                            |                           |                    |                |
| ] คณะบริหารธุรกิจและอุดสาหกรร<br>] คณะพัฒนาธุรกิจและอุดสาหกรร<br>] คณะวิทยาศาสตร์ พลังงานและอ่                                                                                                    | <br>ใงแวดล้อม                                                    |                           |                    |                |
| ] คณะบริหารธุรกิจและอุดสาหกรร<br>] คณะพัฒนาธุรกิจและอุดสาหกรร<br>] คณะวิทยาศาสตร์ พลังงานและล่<br>] คณะวิทยาศาสตร์ประยกด์                                                                                                    | มี<br>ใงแวดล้อม                                                  |                           | ~                  |                |
| ใคณะบริหารธุรกิจและอุดสาหกรร<br>ใคณะพัฒนาธุรกิจและอุดสาหกรร<br>ใคณะวิทยาศาสตร์ พลังงานและล่<br>ใคณะวิทยาศาสตร์ประยกต์<br>เคดลท์เกี่ยวข้อง / KMUTNB Involve                                                                     | ส่งแวดล้อม<br>d Person                                           |                           | v                  |                |
| ] คณะบริหารธุรกิจและอุดสาหกรร<br>Jคณะที่สมาธุรกิจและอุดสาหกร<br>Jคณะวิทยาศาสตร์ พลังงานและผ่<br>Jคณะวิทยาศาสตร์ประเทคล์<br>แตคลที่เกี่ยวข้อง / KMUTNB Involve<br>ชื่อ-นามสกุด / Name-surname                                   | สมารถสอบ<br>d Person<br>ตำแหน่ง / Position                       | E-mail                    | ∨<br>เมอรโทร / Te  |                |
| ใดแขมวิหารธุรกิจและอุดสาหกรร<br>ใดแขพัฒนาธุรกิจและอุดสาหกรร<br>ใดแขวิหยาศาสตร์ หลังงานและอ่<br>โดดเขวิหยาศาสตร์ ประเทศส์<br>แตคลที่เกี่ยวข้อง / KMUTNB Involve<br>ชื่อ-หามสกุล / Name-sumame<br>ศาสตราจารย์ กร ธีรรณ์ บุณยโลกณ | d Person<br>ตำแหน่ง / Position<br>อธิการบดี มหาวิทยาลัยเทตโนโลยี | E-mail                    | v<br>เมอร์โทร / Te |                |

ภาพที่ 2 - 4 หน้าจอแก้ไขข้อมูล MOU

- หน้าจอนี้รายละเอียดจะเหมือนกับหน้าจอเพิ่มข้อมูลบันทึกข้อตกลงสัญญาความร่วมมือ
   (MOU) แต่จะมีข้อมูลบันทึกข้อตกลงสัญญาความร่วมมือ (MOU) ที่ผู้ใช้เลือกขึ้นมาแสดง
- ปุ่ม "X" 🚺 สำหรับลบข้อมูล

# 2.2.1 การแก้ไขข้อมูลบุคคลผู้ติดต่อ

เข้าถึงได้จากการคลิกสัญลักษณ์ 🧈 ในตารางแสดงข้อมูลบันทึกข้อตกลงสัญญาความ ร่วมมือ (MOU)

| . องค์กร มูลนิธิพระด              | าบส                                |                   |        |                |  |
|-----------------------------------|------------------------------------|-------------------|--------|----------------|--|
| ນພ້ອມູຄສູ່ທິດຕ່ອ / Add New Partne | er Sign Name >>                    |                   |        |                |  |
| ชื่อ-นามสกุล / Name-Surname       | ตำแหน่ง / Position                 | ตั้งกัด / Faculty | E-mail | เบอร์โทร / Tel |  |
| ท่านผู้หญิง จิตรวดี จุลานนท์      | เลขาธิการมูลนิธิพระดาบส            |                   |        |                |  |
| ารรณิการ์ ตันประเสริฐ             | กรรมการผู้ช่วยเลขาธิการมูลนิธิพระด |                   |        |                |  |

ภาพที่ 2 - 5 หน้าจอแก้ไขข้อมูลบุคคลผู้ติดต่อ

# 2.3 การลบข้อมูล MOU

ผู้ใช้งานสามารถลบข้อมูล MOU จากการคลิกปุ่ม 🔟 ในตารางแสดงข้อมูล MOU

## 2.4 การดูข้อมูล MOU

เข้าถึงได้จากการคลิกที่ปุ่ม 🔎 ในตารางแสดงข้อมูล MOU

| 📕 ข้อมูดความร่วมมือ / MOU D                                                  | ata << ย้อนกลับ / Back               |                                             |                                |                       |                     |             |                                     |
|------------------------------------------------------------------------------|--------------------------------------|---------------------------------------------|--------------------------------|-----------------------|---------------------|-------------|-------------------------------------|
| ชื่อความร่วมมือ / MOU Name                                                   | ความรวมมือทางวิชากา                  | รและแนวทางการดำเนินกิจ                      | จกรรมระหว่างมหา                | าวิทยาลัยเทคโนโลยีท   | เระจอมเกล้าพระเ     | นครเหนือ กั | ับ มูลนิธิพระดาบส                   |
| วันที่ดงนามความร่วมมือ / Date of M                                           | OU 2012-10-25                        |                                             |                                |                       |                     |             |                                     |
| วันที่เริ่มสัญญา / Start date                                                | 2012-10-25                           |                                             |                                |                       |                     |             |                                     |
| วันสิ้นสุดสัญญา / End date                                                   | 2017-10-25                           |                                             |                                |                       |                     |             |                                     |
|                                                                              |                                      | องด์กร มูลนิธิ                              | พระดาบส                        |                       |                     |             |                                     |
| องค์กรคู่สัญญา / Partner Organiza                                            | tion มูลนิธิพระดาบส                  |                                             |                                |                       |                     |             |                                     |
| ประเทศคู่สัญญา / Partner Country                                             | ໂທຍ                                  |                                             |                                |                       |                     |             |                                     |
| ชื่อคู่สัญญาที่ลงนาม / Signed Name<br>Partner                                | e of ชื่อ / Name                     | ตำแหน่ง / Position                          |                                | 1                     | สังกัด /<br>Faculty | E-mail      | เบอร์โทรศัพท์ /<br>Telephone        |
|                                                                              | ท่านผู้หญิง จิตรวดี จุลา<br>นนท์     | เลขาธิการมูลนิธิพระดา                       | บส                             |                       |                     |             |                                     |
|                                                                              | กรรณ์การ์ ดันประเสริฐ                | กรรมการผู้ช่วยเลขาธิกา<br>โรงเรียนพระดาบส   | ารมูลนิธิพระดาบเ               | ผู้อ่านวยการ          |                     |             |                                     |
| អឺอររ៉ូឲ្យដ័ណ្ឌល្អា / Address Partner                                        |                                      |                                             |                                |                       |                     |             |                                     |
| เว็บไซต์คู่สัญญา / Partner Website                                           |                                      |                                             |                                |                       |                     |             |                                     |
| หมายเลชโทรศัพท์ผู่สัญญา / Partne<br>Contact                                  | r                                    |                                             |                                |                       |                     |             |                                     |
|                                                                              |                                      |                                             |                                |                       |                     |             |                                     |
| famoaauriusiaufa / Elekt et MOU                                              |                                      |                                             |                                | าหาวทยางย             | 2025                |             |                                     |
| แก่งและของเริ่มนี้ปงสังเดง /                                                 |                                      |                                             |                                | dational and a second | 10113               |             |                                     |
| Host(Kmutnb) of Organization                                                 |                                      |                                             |                                | สานกรานอธิการบพ       |                     |             |                                     |
|                                                                              | หน่วยงา                              | านรับผิดชอบหลัก /                           | Responsib                      | le Faculty            |                     |             |                                     |
| หน่วยงานรับผิดชอบหลัก / Respon                                               | sible Faculty                        |                                             | ชื่อหน่วยงาน<br>Responsible    | /<br>Name             |                     |             |                                     |
|                                                                              |                                      |                                             | มหาวิทยาลัยเท                  | าคโนโลยีพระจอมเกล้    | ำพระนครเหนือ        |             |                                     |
|                                                                              | ชื่อผู้ลงนามความร่วมมือ              | จากหน่วยงานภาย                              | ใน / Signed                    | Name Of Host          | (KMUTNB)            |             |                                     |
| ชื่อผู้ดงนามความร่วมมือจากหน่วย<br>งานภายใน /<br>Signed Name Of Host(KMUTNB) | ชื่อ / Name                          | ตำแหน่ง / Position                          |                                |                       | สังกัด /<br>Faculty | E-mail      | เบอร์โทรศัพท์ <i>l</i><br>Telephone |
|                                                                              | ศาสตราจารย์ ดร.ธีรวุฒิ บุ<br>ถเยโสภณ | อธิการบดี                                   |                                |                       |                     |             |                                     |
|                                                                              | รองศาสตราจารย์ ดร.คณิต<br>เฉลยจรรยา  | ผู้อำนวยการสำนักพัฒน<br>เทคโนโลยีพระจอมเกล้ | าเทคนิคศึกษามห<br>าพระนครเหนือ | าาวิทยาลัย            |                     |             |                                     |
| ประเภทการต่อสัญญา / Renew<br>Type                                            | ต่อสัญญาโดยการกรอกใหม่               |                                             |                                |                       |                     |             |                                     |
|                                                                              | กิจกรรมที่ระบุใ                      | ในสัญญาความร่วม                             | มือ MOU / A                    | ctivities Metho       | bd                  |             |                                     |
| กิจกรรมที่ระบุในสัญญาความร่วมมือ<br>Activities Method                        | MOU /                                |                                             | ชื่อกิจกรรม<br>Activities I    | /<br>Name             |                     |             |                                     |
|                                                                              |                                      |                                             | การพัฒนาทา                     | งด้านหลักสูตร         |                     |             |                                     |
|                                                                              |                                      |                                             | การสนับสนุน                    | แนื้อหาและข้อมูลทาง'  | วิชาการ             |             |                                     |
| ไฟล์แนบ / Files                                                              |                                      |                                             | ชื่อไฟล์ / Fil                 | les Name              |                     |             |                                     |
|                                                                              |                                      |                                             | thaimou-63                     | PDF                   |                     |             |                                     |

ภาพที่ 2 - 6 หน้าจอแสดงข้อมูล MOU

# 3. การจัดการข้อมูลกิจกรรมภายใต้บันทึกความร่วมมือ (Activities of MOU)

เมื่อผู้ใช้เข้าสู่ระบบแล้วให้เข้าที่

เมนู "MOU" --> "ข้อมูลกิจกรรมภายใต้ MOU (Activities under MOU)"

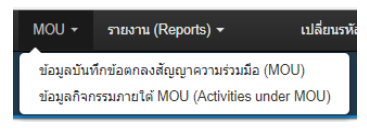

หรือคลิกที่สัญลักษณ์ สามวน(Count) 0 ในตารางแสดงข้อมูลบันทึกข้อตกลงสัญญาความร่วมมือ (MOU)

| สถานะความกิจกรรม / Status                                                                                                    | <สถานะความร่วมม่                          | มือ / Status>                       |                                                                                                    | <b>v</b>             |                                      |                                       |                 |                |      |
|----------------------------------------------------------------------------------------------------|-------------------------------------------|-------------------------------------|----------------------------------------------------------------------------------------------------|----------------------|--------------------------------------|---------------------------------------|-----------------|----------------|------|
| วันเริ่มสัญญา /<br>Start Date                                                                                                    |                                           |                                     |                                                                                                    | วันสั้น<br>End [     | สุดสัญญา /<br>Date                   |                                       |                 |                |      |
|                                                                                                    |                                           |                                     | ค้นหา / Sean                                                                                              | ch                   |                                      |                                       |                 |                |      |
|                                                                                                    |                                           |                                     |                                                                                                    |                      |                                      |                                       |                 |                |      |
| เพิ่มข้อมูล / Add New Data                                                                                                    |                                           |                                     |                                                                                                    |                      |                                      |                                       |                 |                |      |
| 🌐 ตารางข้อมูลกิจกรรมภายใต้ควา                                                                                                    | มร่วมมือ (KMUT                            | NB Activitie                        | s Under MOU                                                                                               | table)               |                                      |                                       |                 |                |      |
| how 10                                                                                                    | entries                                   |                                     |                                                                                                    |                      |                                      | Search:                               |                 |                |      |
| ชื่อ / MOU Name                                                                                                    | วันเริ่มต้น<br>กิจกรรม /<br>Start<br>Date | วันสิ้นสุด<br>กิจกรรม /<br>End Date | กิจกรรม /<br>Activity<br>Method                                                                           | สถานะ<br>/<br>Status | วันที่<br>บันทึก<br>ข้อมูล /<br>Date | ราย<br>ละเอียด<br>เพิ่มเดิม<br>/ Info | แก้ไข<br>/ Edit | ลบ /<br>delete | use  |
| MEMORANDUM OF UNDERSTANDIN<br>between King Mongkut's University of<br>Technology North Bangkok and PTT<br>PUBLIC COMPANY LIMITED a public<br>company incorporated under the laws<br>of Kingdom of Thailand and The<br>STATE OF OREGON acting by and<br>through the STATE BOARD OF | ≥ 2013-04-03                              | 2018-04-02                          | 1. Academic<br>Material and<br>Information<br>Exchange<br>2. Joint<br>Research<br>3. Lecturer<br>Exchange | Active               | 2017-04-19                           | Ģ                                     |                 | Ť              | นนท์ |

### ภาพที่ 3 - 1 หน้าจอแสดงรายละเอียดข้อมูลกิจกรรมภายใต้ความร่วมมือ MOU

- แถบค้นหาข้อมูลกิจกรรมภายใต้ความร่วมมือ MOU
- ปุ่ม "เพิ่มข้อมูล / Add New Data" เพิ่มข้อมูล / Add New Data
   สำหรับเพิ่มข้อมูลกิจกรรมภายใต้ความ
   ร่วมมือ MOU โดยปุ่มนี้จะแสดงเมื่อผู้ใช้ทำการ คลิก สามาน(Count) ในตารางแสดงข้อมูล MOU
- ปุ่ม 🔎 เมื่อคลิกแล้วจะไปยังหน้าจอแสดงรายละเอียดข้อมูลกิจกรรมภายใต้ความร่วมมือ MOU
- ปุ่ม 🖻 เมื่อคลิกแล้วจะไปยังหน้าจอแก้ไขข้อมูลข้อมูลกิจกรรมภายใต้ความร่วมมือ MOU
- ปุ่ม 🏛 เมื่อคลิกแล้วจะเป็นการลบข้อมูลกิจกรรมภายใต้ความร่วมมือ MOU

#### 3.1 การเพิ่มข้อมูลกิจกรรมภายใต้ความร่วมมือ MOU

เข้าถึงได้จากการคลิกปุ่ม "เพิ่มข้อมูล / Add New Data" 🚺 🕅 🕬 🕬 🕬 เมษาไม่ เพิ่มข้อมูล / Add New Data

แสดงรายละเอียดข้อมูลกิจกรรมภายใต้ความร่วมมือ MOU

| 🛢 เพิ่มข้อมูลกิจกรรมภายใต้ควา                                                                                                    | มร่วมมือ / Add New Activitie       | es Under MO    | <b>OU</b> << ย้อนกลับ / Back |         |                |                |  |
|----------------------------------------------------------------------------------------------------|------------------------------------|----------------|------------------------------|---------|----------------|----------------|--|
| *ชื่อความร่วมมือ / MOU Name                                                                                                    |                                    |                |                              |         |                |                |  |
| ความรวมมือทางวิชาการและแนวทางการเ                                                                                                    | ดำเนินกิจกรรมระหว่างมหาวิทยาลัยเทค | าโนโลยีพระจอมเ | กล้าพระนครเหนือ กับ มลนิธิเ  | พระดาบส |                |                |  |
| /<br>*วันเริ่มต้นกิจกรรม / Activity Start Date                                                                                                    |                                    |                |                              |         |                |                |  |
| ·                                                                                                    |                                    |                |                              |         |                |                |  |
|                                                                                                    |                                    |                |                              |         |                |                |  |
| "วันสนสุดกากรรม / Activity End Date                                                                                                    |                                    |                |                              |         |                |                |  |
|                                                                                                    |                                    |                |                              |         |                |                |  |
| *กิจกรรมที่ระบุในสัญญาความร่วมมือ MOU                                                                                                    | U / Activities Method              |                |                              |         |                |                |  |
| checkall uncheckall                                                                                                    |                                    |                |                              |         |                |                |  |
| 🗆 การเข้าเยี่ยมชม (ขาเข้า)                                                                                                    |                                    |                | ^                            |         |                |                |  |
| 🗆 การเข้าเยี่ยมชม (ขาออก)                                                                                                    |                                    |                |                              |         |                |                |  |
| 🗆 การเข้าเยี่ยมชมของอาจารย์ (หนัง                                                                                                    | สือเข้าเยี่ยมชมของอาจารย์ผู้สอน)   |                |                              |         |                |                |  |
| 🗆 การทำร่วมกันของ สัมนา/การประข                                                                                                    | ชุ่มเชิงปฏิบัติการ/การฝึกอบรม/การ  | รประชุม/การแข  | เงขัน                        |         |                |                |  |
| 🗆 การทำวิจัยร่วม                                                                                                    |                                    |                |                              |         |                |                |  |
| 🗆 การฝึกงาน / อบรมของนักศึกษา (                                                                                                    | (ขาออก)                            |                |                              |         |                |                |  |
| 🗆 การฝึกงาน IAESTE (ขาเข้า)                                                                                                    |                                    |                |                              |         |                |                |  |
| 🗆 การฝึกงาน IAESTE (ทาออก)                                                                                                    |                                    |                | ×                            |         |                |                |  |
| นุคคลที่ติดต่อ / Involved Person                                                                                                    |                                    |                |                              |         |                |                |  |
| *ชื่อ-นามสกุล / Name-Surname                                                                                                    | *ตำแหน่ง / Position                | สังกัด / Oi    | rganization                  | E-mail  |                | เบอร์โทร / Tel |  |
|                                                                                                    |                                    |                |                              |         |                |                |  |
|                                                                                                    |                                    |                |                              |         |                |                |  |
| งหม่อง สหมายของว่า Auto เสอ แฟงพ<br>cebeckall uncheckall<br>คณะหรุศาสตร์อุตสาหกรรม<br>คณะเรางศานโลยีสารสนเทศ<br>คณะบริหารถูกิจน<br>คณะบริหารถูกิจนละอุตสาหกรรม<br>คณะบริหารถูกิจนละอุตสาหกรรม<br>คณะวริหาศาสตร์ หลังงานและสิ่ง<br>คณะวริหาศาสตร์ หลังงานและสิ่ง | สาหกรรม<br>มริการ<br>นวดต้อม       |                |                              |         |                |                |  |
| รบุคคลที่เกี่ยวข้อง (มจพ.) / KMUTNB Inv                                                                                                    | volved Person                      |                |                              |         |                |                |  |
| *ชื่อ-นามสกุล / Name-surname                                                                                                    | *ดำแหน่ง / Position                |                | E-mail                       |         | เบอร์โทร / Tel |                |  |
|                                                                                                    |                                    |                |                              |         |                |                |  |
|                                                                                                    |                                    |                |                              |         |                |                |  |
| Add More KMUTNB Involved Perso<br>แนนวิฟล์ / Upload File<br>Browse No file selected.<br>พมายเหตุ / Remark                                                                                                    | n<br>Add More File                 |                |                              |         |                |                |  |
| บันทึก / Submit ล้างข้อมูล / Clea                                                                                                    | ar                                 |                |                              |         |                |                |  |

ภาพที่ 3 - 2 หน้าจอเพิ่มข้อมูลกิจกรรมภายใต้ความร่วมมือ MOU

- ช่องกรอกข้อมูลรายละเอียดข้อมูลกิจกรรมภายใต้ความร่วมมือ MOU โดยหัวข้อไหนที่มี
   เครื่องหมายดอกจันสีแดง (\*) กำกับจะเว้นว่างไม่ได้
- ช่องกรอก "ชื่อความร่วมมือ/MOU Name" ไม่สามารถแก้ไขได้
- ปุ่ม "Add More Involved Person" Add More Involved Person สำหรับเพิ่มช่องกรอกบุคคลผู้
   ติดต่อที่เกี่ยวข้องกับกิจกรรมภายใต้ความร่วมมือ MOU

- ปุ่ม "Add More KMUTNB Involved Person" Add More KMUTNB Involved Person สำหรับเพิ่มช่อง กรอกบุคคลผู้ติดต่อที่เกี่ยวข้องกับกิจกิจกรรมภายใต้ความร่วมมือ MOU ของทาง มหาวิทยาลัยเทคโนโลยีพระจอมเกล้าพระนครเหนือ
- ปุ่ม "Add More File" Add More Files สำหรับเพิ่มช่องอัพโหลดไฟล์ที่เกี่ยวข้องกับกิจกรรม ภายใต้ความร่วมมือ MOU
- เมื่อกรอกข้อมูลเรียบร้อยแล้วให้กดปุ่ม "บันทึก / Submit" <sup>ชมทีก / Submit</sup> เพื่อทำการบันทึก ข้อมูล หรือกดปุ่ม "ล้างข้อมูล / Clear" <sup>สำหรอมูล / Clear</sup> เพื่อล้างข้อมูลที่กรอกในกรณีที่ ต้องการกรอกใหม่

#### 3.2 การแก้ไขข้อมูลกิจกรรมภายใต้ความร่วมมือ MOU

เข้าถึงได้จากการคลิกปุ่ม 🖻 ตารางแสดงข้อมูลกิจกรรมภายใต้ความร่วมมือ MOU

| วันเริ่มต้นกิจกรรม / Activity Start Date                                                                                                    |                                                                                                    |                       |        |                |                |  |
|----------------------------------------------------------------------------------------------------|----------------------------------------------------------------------------------------------------|-----------------------|--------|----------------|----------------|--|
| 2012-10-25                                                                                                    |                                                                                                    |                       |        |                |                |  |
| วันสิ้นสุดกิจกรรม / Activity End Date                                                                                                    |                                                                                                    |                       |        |                |                |  |
| 2017-10-25                                                                                                    |                                                                                                    |                       |        |                |                |  |
| ทิจกรรมที่ระบุในสัญญาความร่วมมือ MO                                                                                                    | U / Activities Method                                                                                                  |                       |        |                |                |  |
| checkall uncheckall                                                                                                    |                                                                                                    |                       |        |                |                |  |
| ่ การเข้าเกี่ยมชม (ขาเข้า)                                                                                                    |                                                                                                    |                       | ^      |                |                |  |
| ⊇การเข้าเชี่ยมชม (ขาออก)                                                                                                    |                                                                                                    |                       |        |                |                |  |
| ⊐การเข้าเยี่ยมชมของอาจารย์ (หนัง                                                                                                    | เสือเข้าเยี่ยมชมของอาจารย์ผัสอน)                                                                                       |                       |        |                |                |  |
| ⊐การทำร่วมกันของ สัมนา/การประ                                                                                                    | ชมเชิงปฏิบัติการ/การฝึกอบรม/การปร                                                                                      | ะชม/การแข่งขัน        |        |                |                |  |
| ่                                                                                                    |                                                                                                    |                       |        |                |                |  |
| 🗆 การฝึกงาน / อบรมของนักศึกษา (                                                                                                    | (ขาออก)                                                                                                    |                       |        |                |                |  |
| □การฝึกงาน IAESTE (ขาเข้า)                                                                                                    |                                                                                                    |                       |        |                |                |  |
| □การฝึกงาน IAESTE (ขาอออ)                                                                                                    |                                                                                                    |                       | ~      |                |                |  |
| 44                                                                                                    |                                                                                                    |                       |        |                |                |  |
| บุคคลทดดดล / Involved Person                                                                                                    |                                                                                                    |                       |        |                |                |  |
| ชื่อ-นามสกุล / Name-Surname                                                                                                    | ตำแหน่ง / Position                                                                                                    | สังกัด / Organization | E-mail |                | เบอร์โทร / Tel |  |
| ท่านผ้หญิง จิตรวดี จลานนท์                                                                                                    | เลขาธิการมลนิธิพระดาบส                                                                                                 |                       |        |                |                |  |
|                                                                                                    |                                                                                                    |                       |        |                |                |  |
| กรรณิการ์ ดับประเสริต                                                                                                    | กรรมการผู้ช่วยเลขาธิการมลนิธิพระค                                                                                      |                       |        |                |                |  |
|                                                                                                    |                                                                                                    |                       |        |                |                |  |
| ⊒คณะครุศาสตร์อุดสาหกรรม<br>⊒คณะเทคโนโลยีและการจัดการอุด<br>⊒คณะเทคโนโลยีสารสนเทศ<br>⊒คณะบริหารธุรกิจ                                                                                                    | สาหกรรม                                                                                                    |                       | ^      |                |                |  |
| <ul> <li>ๅ คณะครุสาสสร้อุดสาหกรรม</li> <li>ๅ คณะเทคโนโลยีนะการจัดการอุด</li> <li>ๅ คณะเทคโนโลยีสารสนเทศ</li> <li>ๅ คณะบริหารธุรกิจ</li> <li>ๅ คณะบริหารธุรกิจ</li> <li>ๅ คณะบริหารรถุรกิจ</li> <li>ๅ คณะบริหารรถุรกิจ</li> <li>ๅ คณะบริหารรถุรกิจ</li> <li>ๅ คณะบริหารรถุรกิจ</li> <li>ๅ คณะบริหารรถุรกิจ</li> <li>ๅ คณะบริหารรถุรกิจ</li> <li>ๅ คณะบริหารรถุรกิจ</li> <li>ๅ คณะบริหารรถุรกิจ</li> <li>ๅ คณะบริหารรถุรกิจ</li> <li>ๅ คณะบริหารรถุรกิจ</li> <li>ๅ คณะบริหารรถุรกิจ</li> <li>ๅ คณะบริหารรถุรกิจ</li> <li>ๅ คณะบริหารรถุรกิจ</li> <li>ๅ คณะบริหารรถุรกิจ</li> <li>ๅ คณะบริหารถูกิจ</li> <li>ๅ คณะบริหารรถุรกิจ</li> <li>ๅ คณะบริหารถูกิจ</li> <li>ๅ คณะบริหารถูกิจ</li> <li>ๅ คณะบริหารถูกิจ</li> <li>ๅ คณะบริหารถูกิจ</li> <li>ๅ คณะบริหารถูกิจ</li> <li>ๅ คณะบริหารถูกิจ</li> <li>ๅ คณะบริหารถูกิจ</li> <li>ๅ คณะบริหารถูกิจ</li> <li>ๅ คณะบริหารถูกิจ</li> <li>ๅ คณะบริหารถูกิจ</li> <li>ๅ คณะบริหารถูกิจ</li></ul>                                                                                                    | สาหกรรม<br>บริการ<br>เ<br>แวดล้อม                                                                                      |                       |        |                |                |  |
| ■ กนะครุศาสตร์กูดสาหกรรม                                                                                                    | สาหกรรม<br>มริการ<br>แนวดล้อม<br>อพรรวก                                                                                |                       | ~      |                |                |  |
| คณะสุดราสตร์อุดสาหกรรม<br>คณะเทค ในโลยีแรงการจัดการอุด<br>คณะเทค ในโลยีสารสนเทศ<br>คณะที่ห้างรรมกิจ<br>คณะที่ห้างรรมกิจ<br>คณะที่ห้างราสและสุดสาหกรรม<br>คณะที่หายหายสาหสังหายเลยลิ<br>คณะที่หายหายสาหสังหายเลยิ<br>คณะที่หายหายสาหสังหายเลยิ<br>คณะที่หายหายสาหสังทอบ<br>คณะที่หายหายสาหสังทอบ<br>สองานแต่ดู ( Name-surname                                                                                                    | สำหกรรม<br>บริการ<br>แรคส้อม<br>Person<br>สำหารัง / Position                                                           | E-mail                | ~      | เนอาโมช / Tel  |                |  |
| โดณะคุญสาสต์อุดสาหกรรม<br>คณะเทคโนโลยีและการรัดการอุด<br>โดณะเทคโนโลยีสารสนเทศ<br>โดณะที่ห้ารรุกริล<br>คณะรังการอุกริลและอุดสาหกรรม<br>โดณะรังการอุกริลและอุดสาหกรรม<br>โดณะรังการอุกริลและอุดสาหกรรม<br>โดณะรังการสารสร้าระกดส์<br>มุคคลที่เกี่ยวข้อง / KJUTINB Involved<br>ชื่อ-าเมตกุด / Name-surmame                                                                                                    | สำหกรรม<br>มริการ<br>คะรงก<br>สำแหน่ง / Position                                                                       | E-mail                | ~      | เนอร์โหร / Tel |                |  |
| คณะรุงสุราสตรัญคตาหกรรม<br>คณะรางคับโลยีสารสนเทศ<br>คณะรางคับโลยีสารสนเทศ<br>คณะรางครามขึ้นและกรสดสาหกรรม<br>คณะรางกรรมกิจและอุดสาหกรรม<br>คณะร้างกรรมกิจและอุดสาหกรรม<br>คณะร้างกรศาสตร์ รายกาศ<br>มุตคลที่เกี่ยวข้อง / KMUTHB Invoived<br>ชื่องงามสกุล / Name-surname<br>ศาสตราจากป ตร. รีรรุฟ มุณะโลกณ                                                                                                    | สำหกรรม<br>บริการ<br>แนะคล้อม<br>Person<br>สำแหล่ง / Position<br>เอ้อารบดี เหาวิทยาดอินหลโนโลย์                        | E-mail                | ~      | เนอร์โทร / Tel | -              |  |
| <ul> <li>คณะสูงสาสตร์กูลสาหกรรม</li> <li>คณะเราะจันไสและการจัดการอุส</li> <li>คณะเราะจันไสและการจัดการอุส</li> <li>คณะเราะจันไสสารสนเทศ</li> <li>คณะที่หารรรกิจ</li> <li>คณะที่สารสาหกรรม</li> <li>คณะที่สารสาหกรรม</li> <li>คณะที่สารสาหกรม</li> <li>คณะที่สารสาหกรม</li> <li>คณะที่สารสาหกรม</li> <li>คณะที่สารสาหกรม</li> <li>คณะที่สารสาหกรม</li> <li>คณะที่สารสาหกรม</li> <li>คณะที่สารสาหกรม</li> <li>คณะที่สาหกรม</li> <li>คณะที่สาหกรม</li> <li>คณะที่สาหกรม</li> <li>คณะที่สาหกรม</li> <li>คณะที่สาหารม</li> <li>คณะที่สาหารม</li> <li>คณะที่สาหารม</li> <li>คณะที่งานที่สาหารม</li> <li>คณะที่สาหารม</li> <li>คณะที่งานที่งานที่สาหารม</li> <li>คณะที่สาหารม</li> <li>คณะที่สาหารม</li> <li>คณะที่งานที่งานที่สาหารม</li> <li>คณะที่สาหารม</li></ul>                                                                                                    | สำหกรรม<br>มริการ<br>แนลสอม<br>Person<br>สำหมางัง / Postton<br>อธิการบดี มหาวิทยาศัยเทคโนโลย์                          | E-mail                | ~      | เมอร์โทร / Tel | 2              |  |
| คณะรหลางสถาดราม<br>คณะเทคโนโลยีนารการจิตการอุเ<br>คณะเทคโนโลยีนารสนเทศ<br>คณะเทคโนโลยีสารสนเทศ<br>คณะที่หารกรกิจ<br>คณะที่หารกรกิจและอุคสาทกรรม<br>คณะที่หารกรกิจและอุคสาทกรรม<br>คณะที่หารกิจโลและอุคสาทกรรม<br>คณะที่หารกิจโลและอุคสาทกรรม<br>คณะที่หารกิจโลและอุคสาทกรรม<br>คณะที่หารกิจโลและอุคสาทกรรม<br>คณะที่หารกิจโลและอุคสาทกรรม<br>คณะที่หารกิจโลและอุคสาทกรรม<br>สามารถการการกิจโลและอุคสาทกรรม<br>ศาสตรารการกิจโลและอุคสามารถการกิจโลและอุคสาทกรรม<br>คณะการการกิจโลและอุคสามารถการกิจโลและอุคสาทกรรม<br>คณะการการกิจโลและอุคสาทกรรม<br>คณะการการกิจโลและอุคสาทกรรม<br>คณะการการกิจโลและอุคสาทกรรม<br>คณะการการกิจโลและอุคสาทกรรม<br>คณะการการกิจโลและอุคสาทกรรม<br>คณะการการกิจโลและอุคสาทกรรม<br>คณะการกิจโลและอุคสาทกรรม<br>คณะการกิจโลและอุคสาทกรรม<br>คณะการกิจโลและอุคสาทกรรม<br>คณะการกิจโลและอุคสาทกรรม<br>คณะการกิจโลและอุคสาทกรรม<br>คณะการกิจโลและอุคสาทกรรม<br>คณะการกิจโลและอุคสาทกรรม<br>คณะการกิจโลและอุคสาทกรรม<br>คณะการกิจโลและอุคสาทกรรม<br>คณะกรม<br>คณะกรม | สำหกรรม<br>มริการ<br>แรดส์อม<br>Person<br>สำเหล่ง / Position<br>เอียารบลี เหกรัทยาลัยเหลโนโลย์                         | E-mail                | v      | เมอาโหร / Tei  |                |  |
| คณะระหุสาสตร์กละทางรวม<br>คณะระหุโนโลยีสารสนเทศ<br>คณะราหโนโลยีสารสนเทศ<br>คณะราหาโนโลยีสารสนเทศ<br>คณะราหารกล้า<br>คณะราหารกล้า<br>คณะราหารกล่างสองร่ายมายสสิ่ง<br>คณะราหารกละก่ายมายสาส<br>คณะราหารกละก่ายมายส<br>คณะราหารกละก่ายมายส<br>คณะราหารกละก่ายมาย<br>คณะราหารกละก่ายมาย<br>ส่งคนามแต่กุล / Name-sumame<br>ศาสตราจากย์ ตร.ธีรรณ์ บุณะโลยณ<br>ส่งสงารกลาย ตร.ธีรรณ์ บุณะโลยณ                                                                                                    | สำหกรรม<br>มริการ<br>แนตสอม<br>Person<br>สำหาร์ / Position<br>(อธิการบดี เหาวิทยาลัยเทตโนโอย์<br>กา                    | E-mail                | v      | เมอาโหา / Tei  |                |  |
| คณะรุงสาสตร์สุดสาหกรรม<br>คณะเทค ในโลยีนารสมเรท<br>คณะเทค ในโลยีนารสมเรท<br>คณะที่ห้างรรุกรีจ<br>คณะที่ห้างรรุกรีจ<br>คณะที่ห้างรรุกรีจ<br>คณะที่ห้างรรุกรีจ<br>คณะที่ห้างการสอร์กรมนอส์จ<br>คณะที่ห้างการสอร์กรมนอส์จ<br>คณะที่ห้างการสอร์กรรม<br>หมดสร้างการสอร์กรรม<br>หลดสร้างการสอร์กรรม<br>สอสร้างการสอร์กรรม<br>สาสตรรรมช่อง / KMUTHB Involved<br>สื่อ-เวนต์กุ A Name-surname<br>สาสตรรรมช่อง 5 สรรมิ บุณชโลกณ์<br>Add More KMUTHB Involved Perso<br>สมบังไฟ / Upload File                                                                                                    | สำหกรรม<br>มริการ<br>แรลส่อม<br>Person<br>สำหลงเจ้ / Postton<br>อธิการบดี มหาวิทยาลัยเทคโนโลยี<br>เช                   | E-mail<br>In          | v      | เมอร์โหร / Tel |                |  |
| ดณะรุณาสตร์ดูดสาหกรรม<br>คณะเทคโนโลยันสถารรัฐการอุษ<br>คณะเทคโนโลยันารอนการรัฐการอุษ<br>คณะเทคโนโลยันารอนกั<br>คณะที่หารอุหรือ<br>คณะที่หารอุหรือ<br>คณะที่หารอุหรี<br>คณะที่หารอุหรี                                                                                                    | เส้าหกรรม<br>มริการ<br>หมายสล์อม<br>Person<br>ส่งานหนัง / Position<br>สอกรรมชี มหารัทยาลัยเทตโนโลย์                    | E-mail<br>In          | v      | เมอาโหร / Tei  |                |  |
| คณะสุหราสต์อุตสาหรรม<br>คณะเทคโนโลยีสารสนเทศ<br>คณะเทคโนโลยีสารสนเทศ<br>คณะที่หารธุรกิจ<br>คณะที่หารธุรกิจ<br>คณะที่หารธุรกิจ<br>คณะที่หารสนสร้างสนอรุตสาหกรรม<br>คณะที่หารสนสร้างสนอรุตสาหกรรม<br>คณะที่หารสนสร้างสนอรุณสาหกรรม<br>คณะที่หารสนสร้างสนอรุณสาหกรรม<br>คณะที่หารสนสร้างสนอรุณสาหกรรม<br>คณะที่หารสนสร้างสนอรุณสาหกรรม<br>คณะที่หารสนสร้างสนอรุณสาหกรรม<br>คณะที่หารสนสร้างสนอรุณสาหกรรม<br>สามสราจากย์ สารราช คนารสนอรุณสาหกรรม<br>สามสราจากย์ สารราช คนารสนอรุณสาหกรรม<br>สามสราจากย์ สารราช คนารสนอรุณสาหกรรม<br>สามสราจากย์ สารราช คนารสนอรุณสาหกรรม<br>สามสราจากย์ สารราช คนารสนอรุณสาหกรรม<br>สามสราจากย์ สารราช คนารสนอรุณสาหกรรม<br>สามสราจากย์ สารราช คนารสนอรุณสาหกรรม<br>สามสราช คนารสนอรุณสาหกรรม<br>สามสราช คนารสนอรุณสารสนอรุณสาหกรรม<br>สามสราช คนารสนอรุณสาหรรม<br>สามสราช คนารสนอรุนสาหรรม<br>สามสราช คนารสนอรุณสาหรรม<br>สามสราช คนารสนอรุณสาหรรม<br>สามสราช คนารสนอรุนสาหรรม<br>สามสราช คนารสนอรุนสาหรรม<br>สามสราช คนารสนอรุนสาหรรม<br>สามสราช คนารสนอรุนสาหรรม<br>สามสราช คนารสนอรุนสาหรรม<br>สามสราช คนารสนอรุนสาหรรม<br>สามสราช คนารสนอรุนสาหรรม<br>สามสราช คนารสนอรุนสาหรรม<br>สามสราช คนารสนอรุนสาหรรม<br>สามสราช คนารสนอรุนสาหรรม<br>สามสราช คนารสนอรุนสาหรรม<br>สามสาหรรม<br>สามสาหรรม สามสาหรรม                                                                                                    | สำหกรรม<br>มริการ<br>แนตสอม<br>Person<br>สำหาร์ / Position<br>(อธิการบดี เอการิทยาลัยเหต่ ในโอร์<br>สา                 | E-mail                | v      | เมอาโหร / Tei  |                |  |
| คณะสูงสาสต์สูดสาหกรรม คณะรางกันสิญหารรรม คณะรางกันสิญหารรรม คณะรางกันสิญหารรรม คณะรางกันสิญหารรรม คณะรางกรรม คณะรางกรรม                                                                                                    | สำหากรรม<br>มริการ<br>แรลส่อม<br>Person<br>สำหางไข / Postton<br>อิธิการบลี มหาวิทยาลัยเหตโนโลยี<br>ก<br>Add More Files | E-mail<br>In          | v      | เมอร์โหร / Tel |                |  |
| คณะรุงสาสตร์กลางกรรม<br>คณะรางคับโลย์สารสนเทศ<br>คณะรางคับโลย์สารสนเทศ<br>คณะรางคับโลย์สารสนเทศ<br>คณะรางกรรกิจ<br>คณะรางกรรกิจ<br>คณะรางกรรกิจ<br>คณะรางกรรกิจ<br>คณะรางกรรมสะหร้อยกด์<br>"นุคคลที่เก็ตรายัง / KAUTHB Involved<br>ชื่องนามสกุล / Name-surname<br>ศาสตราจากป คร. รัรรุลมี บุณะโลกณ<br>สมชรรราชป คร. รัรรุลมี บุณะโลกณ<br>ค.เมโฟล์ / Upload File<br>Inaimou-43.PDF<br>Storese No file selected.<br>สายเหตุ / Kemark                                                                                                    | สารเกรรม<br>บริการ<br>ครรดก<br>สายเหล่ง / Position<br>เอีกรรมของกร้ายบาลือเหลโนโลยี<br>ก<br>Add More Files             | E-mail<br>m           | v      | เมอาโหร / Tel  |                |  |
| Conservation of the selected and the selected and the s                                                                                                    | สำหากรรม<br>มริการ<br>แนตสอม<br>Person<br>สำหางไข Postion<br>อธิการบดี มหาวิทยาลัยเทตโนโลยี<br>ท<br>Mad More Files     | E-mail                | •      | เมอร์โทร / โชไ |                |  |

ภาพที่ 3 - 3 หน้าจอแก้ไขข้อมูลกิจกรรมภายใต้ความร่วมมือ MOU

หน้าจอในส่วนนี้ประกอบด้วย

- หน้าจอนี้รายละเอียดจะเหมือนกับหน้าจอเพิ่มข้อมูลกิจกรรมภายใต้ความร่วมมือ MOU แต่จะ มีข้อมูลของกิจกรรมภายใต้ความร่วมมือ MOU ที่ผู้ใช้เลือกขึ้นมาแสดง
- ปุ่ม "X" 🚺 สำหรับลบข้อมูล

#### 3.3 การลบข้อมูลกิจกรรมภายใต้ความร่วมมือ MOU

ผู้ใช้งานสามารถลบข้อมูลกิจกรรมภายใต้ความร่วมมือ MOU จากการคลิกปุ่ม 🏛 ในตาราง แสดงข้อมูล กิจกรรมภายใต้ความร่วมมือ MOU

### 3.4 การดูข้อมูลกิจกรรมภายใต้ความร่วมมือ MOU

เข้าถึงได้จากการคลิกปุ่ม 🔎 ตารางแสดงข้อมูลกิจกรรมภายใต้ความร่วมมือ MOU

| ┛ ข้อมูลกิจกรรมภายใต้ค                                          | กวามร่วมมือ / Activities Under MOU Data   << บ้อนกลับ / Ba                                                            | ck                    |                          |                              |                            |
|-----------------------------------------------------------------|----------------------------------------------------------------------------------------------------|-----------------------|--------------------------|------------------------------|----------------------------|
| ชื่อความร่วมมือ / MOU<br>Name                                   | MEMORANDUM OF UNDERSTANDING BETWEEN KING<br>MONGKUT'S UNIVERSITY OF TECHNOLOGY NORTH<br>BANGKOK AND SEJONG UNIVERSITY |                       |                          |                              |                            |
| วันเริ่มต้นกิจกรรม /<br>Activity Start Date                     | 2015-09-21                                                                                                    |                       |                          |                              |                            |
| วันสิ้นสุดสัญญา / Activity<br>End date                          | 2018-09-21                                                                                                    |                       |                          |                              |                            |
| กิจกรรมที่ระบุในสัญญา<br>ความร่วมมือ MOU /<br>Activities Method | ชื่อกิจกรรม / Activity Name                                                                                           |                       |                          |                              |                            |
|                                                                 | Joint Research                                                                                                    |                       |                          |                              |                            |
| บุคคลที่ติดต่อ / Involved<br>Person                             | ชื่อ-นามสกุด / Name-Surname                                                                                           | ตำแหน่ง /<br>Position | สังกัด /<br>Organization | E-mail                       | เบอร์<br>โทรศัพท์ /<br>Tel |
|                                                                 | Dr. Sung Wook Baik                                                                                                    | -                     |                          | sbaik@sejong.ac.kr           |                            |
| หน่วยงานที่เกี่ยวข้อง /<br>KMUTNB Involved<br>Faculty           | ชื่อหน่วยงาน / Faculty Name                                                                                           |                       |                          |                              |                            |
|                                                                 | Faculty of Information Technology                                                                                     |                       |                          |                              |                            |
| บุคคลที่เกี่ยวข้อง /<br>KMUTNB Involved<br>Person               | ชื่อ-นามสกุด / Name-Surname                                                                                           | ตำแหน่ง /<br>Position | E-mail                   | เบอร์โทรศัพท์ /<br>Telephone |                            |
|                                                                 | Assoc.Prof.Dr. Phayung Meesad                                                                                         | -                     | pym@kmutnb.ac.th         |                              |                            |
| ไฟล์แนบ / Files                                                 | ชื่อไฟล์ / Files Name                                                                                                 |                       |                          |                              |                            |
|                                                                 | 2015-09-21_KOREA_21 Sep 2015_SEJONG UNIVERSITY.PDF                                                                    |                       |                          |                              |                            |
| หมายเหตุ / Remark                                               |                                                                                                    |                       |                          |                              |                            |
|                                                                 |                                                                                                    |                       |                          |                              |                            |

ภาพที่ 3 - 4 หน้าจอแสดงรายละเอียดข้อมูลกิจกรรมภายใต้ความร่วมมือ MOU

## 4. การจัดพิมพ์รายงาน

## 4.1 การจัดพิมย์รายงานกราฟสรุปจำนวนข้อมูล

เมนู "รายงาน (Reports)" สำหรับเรียกดูกราฟสรุปจำนวนข้อมูลความร่วมมือ และสามารถ export ข้อมูลออกมาให้อยู่ในรูปแบบรูปภาพได้

## 4.1.1 เมนู "แผนภูมิภาพแสดงสรุปจำนวนสัญญาความร่วมมือตามประเทศ"

เข้าถึงได้จากคลิกเมนู "รายงาน (Report)" -->

"แผนภูมิภาพแสดงสรุปจำนวนสัญญาความร่วมมือตามประเทศ"

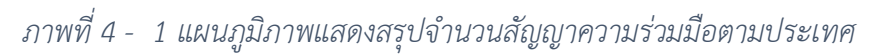

- แถบค้นหาข้อมูลกราฟสรุปจำนวนความร่วมมือ โดยสามารถค้นหาได้จากช่วงเวลา หรือ สถานะความร่วมมือ
- กราฟแผนภูมิแท่งสรุปจำนวนความร่วมมือแยกตามประเทศในรูปแบบตัวเลข
- กราฟวงกลมสรุปจำนวนความร่วมมือแยกตามประเทศในรูปแบบเปอร์เซ็น
- ปุ่ม "Report" Report เมื่อคลิกแล้วจะ export กราฟออกมาในรูปแบบรูปภาพ

#### 4.1.2 เมนู "แผนภูมิภาพแสดงสรุปจำนวนสัญญาความร่วมมือตามคณะ"

เข้าถึงได้จากคลิกเมนู "รายงาน (Report)" -->

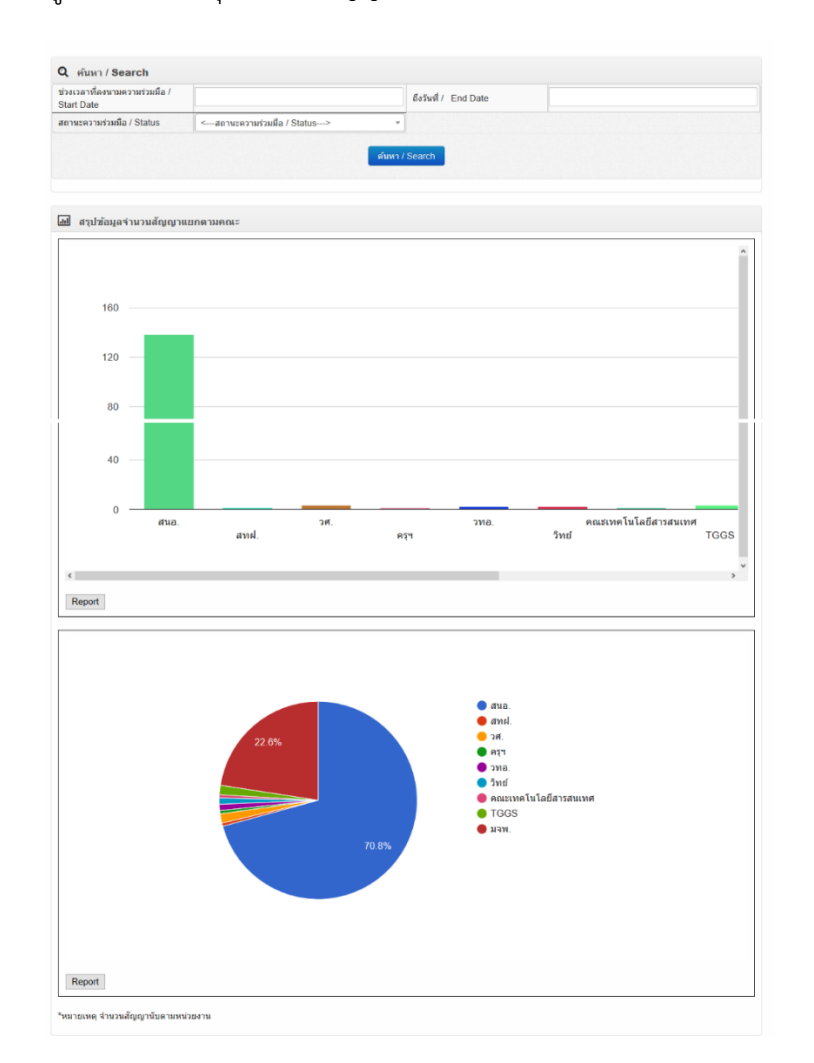

"แผนภูมิภาพแสดงสรุปจำนวนสัญญาความร่วมมือตามคณะ"

# ภาพที่ 4 - 2 แผนภูมิภาพแสดงสรุปจำนวนสัญญาความร่วมมือตามคณะ

- แถบค้นหาข้อมูลกราฟสรุปจำนวนความร่วมมือ โดยสามารถค้นหาได้จากช่วงเวลา หรือ สถานะความร่วมมือ
- กราฟแผนภูมิแท่งสรุปจำนวนความร่วมมือแยกตามคณะในรูปแบบตัวเลข
- กราฟวงกลมสรุปจำนวนความร่วมมือแผกตามคณะในรูปแบบเปอร์เซ็น
- ปุ่ม "Report" Report เมื่อคลิกแล้วจะ export กราฟออกมาในรูปแบบรูปภาพ

### 4.1.3 เมนู "แผนภูมิภาพแสดงสรุปจำนวนสัญญาความร่วมมือตามปี"

เข้าถึงได้จากคลิกเมนู "รายงาน (Report)" -->

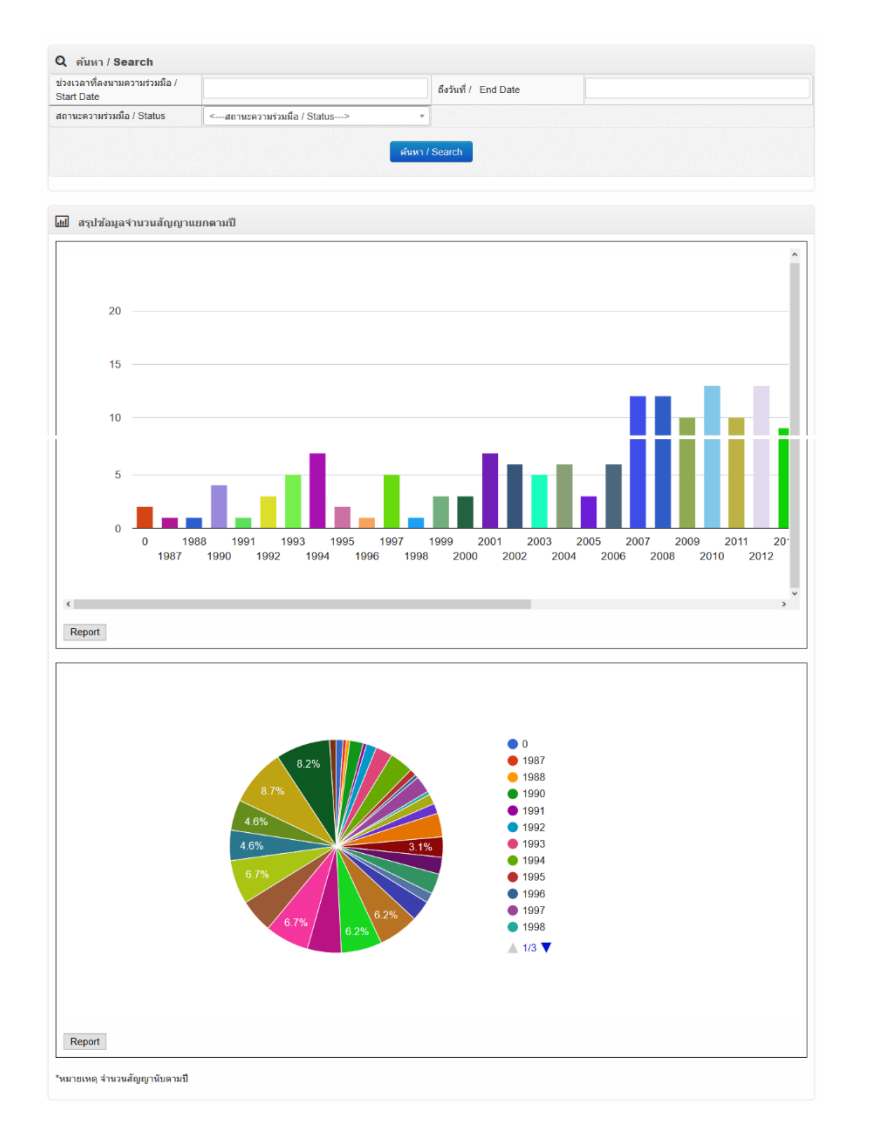

"แผนภูมิภาพแสดงสรุปจำนวนสัญญาความร่วมมือตามปี"

ภาพที่ 4 - 3 แผนภูมิภาพแสดงสรุปจำนวนสัญญาความร่วมมือตามปี

- แถบค้นหาข้อมูลกราฟสรุปจำนวนความร่วมมือ โดยสามารถค้นหาได้จากช่วงเวลา หรือ สถานะความร่วมมือ
- กราฟแผนภูมิแท่งสรุปจำนวนความร่วมมือแยกตามปีในรูปแบบตัวเลข
- กราฟวงกลมสรุปจำนวนความร่วมมือแผกตามปีในรูปแบบเปอร์เซ็น
- ปุ่ม "Report" Report เมื่อคลิกแล้วจะ export กราฟออกมาในรูปแบบรูปภาพ

#### 4.2 การจัดพิมย์รายงานข้อมูล MOU

เมื่อผู้ใช้เข้าสู่ระบบแล้วให้เข้าที่ เมนู "MOU" --> "ข้อมูลบันทึกข้อตกลงสัญญาความร่วมมือ (MOU)"

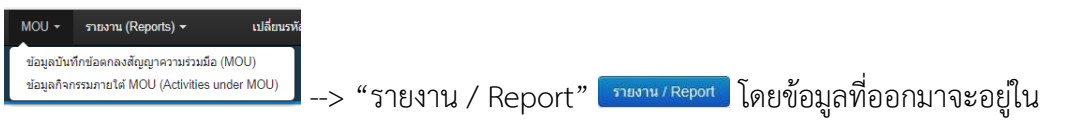

รูปแบบไฟล์ Excel

## 4.3 การจัดพิมย์รายงานข้อมูลกิจกรรมภายใต้ความร่วมมือ MOU

เมื่อผู้ใช้เข้าสู่ระบบแล้วให้เข้าที่

เมนู "MOU" --> "ข้อมูลกิจกรรมภายใต้ MOU (Activities under MOU)"

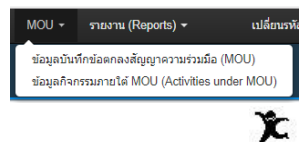

หรือคลิกที่สัญลักษณ์ สานวน(Count) 0 ในตารางแสดงข้อมูลบันทึกข้อตกลงสัญญาความร่วมมือ (MOU)

--> "รายงาน / Report" **รายงาน / Report** โดยข้อมูลที่ออกมาจะอยู่ในรูปแบบไฟล์ Excel